# A+OMA+ION® Atomate It!®

# Atomate It! App User Guides

Instrukcja użytkownika aplikacji Atomate It! dla systemu operacyjnego iOS. Polska wersja językowa. Wersja: 1.0

#### Witamy na Platformie Atomation!

Instrukcja użytkownika urządzenia z systemem iOS poprowadzi Cię przez aplikację Atomate It!. Użytkownicy mogą podglądać dane z Atomów poprzez aplikację Atomate It!

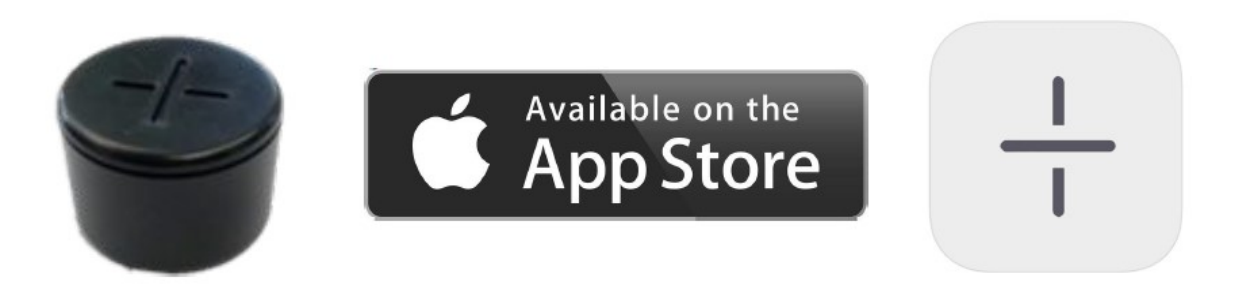

#### Wymagania sprzętowe:

- Aplikacja Atomate It! do poprawnego działania wymaga korzystania z platformy Atomation i czujników (Atomu).
- Wymagania: system iOS 11.0 lub nowszy.
- Urządzenie z systemem iOS musi być połączone z siecią Wi-Fi lub korzystać z transmisji danych w sieci komórkowej.

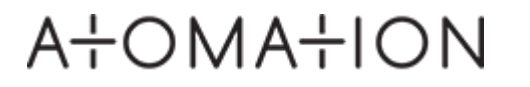

# Spis treści

| Pierwsze kroki   | 4 | Aktywacja Atomów              | 14 | Konfiguracja Atomów    | 21 |
|------------------|---|-------------------------------|----|------------------------|----|
| Dodawanie Atomów | 9 | Praca z aplikacją Atomate It! | 17 | Konfiguracja czujników | 26 |
|                  |   |                               |    | Wyzwalacze czasowe     | 36 |
|                  |   |                               |    |                        |    |

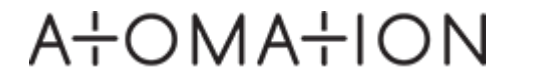

# Pierwsze kroki

## ATOMATION

#### Wiadomość powitalna email

Po dodaniu do platformy Atomation, na swoją skrzynkę pocztową otrzymasz e-mail, do ustawienia danych uwierzytelniających. Otwórz wiadomość e-mail na swoim urządzeniu mobilnym.

Jeśli nie otrzymasz tego e-maila, skontaktuj się z nami:

(email: atomy@leansys.pl lub tel. 502 909 132)

#### Konfigurowanie poświadczeń

Kliknij w link, aby utworzyć hasło i zakończyć konfigurację konta.

Dane uwierzytelniające będą używane ZARÓWNO w aplikacji Atomate It! jak i w panelu / pulpicie internetowym.

#### Pobieranie aplikacji

Pobierz aplikację na urządzenie z systemem iOS korzystając z linku otrzymanym w e-mailu lub bezpośrednio ze sklepu App Store.

| ৰ Search 📶 穼 🖗                                                                          | 2:48 PM                                                | <b>2</b> 52% 📃                                      |
|-----------------------------------------------------------------------------------------|--------------------------------------------------------|-----------------------------------------------------|
| < Sent                                                                                  |                                                        | $\sim$ $\checkmark$                                 |
| Welcome to<br>Platform!                                                                 | o the Atom                                             | ation                                               |
| Hello New User                                                                          | r!                                                     |                                                     |
| Thank you for j<br>platform! The A<br>to configure At                                   | oining the Ato<br>Atomate It! app<br>oms quickly a     | mation<br>o allows you<br>nd simply.                |
| A new user has<br>username is:<br>taylorbusby@e<br>First, visit the o<br>your password. | been createc<br>mail.arizona.e<br>nline login pa       | l for you. Your<br><u>du</u><br>ge <u>to create</u> |
| Then download<br>or <u>Android</u>                                                      | I the Atomate                                          | It! app for iOS                                     |
| Login to the Ato<br><u>Dashboards</u> us<br>The same user<br>for both system            | omate It! app a<br>ing the same<br>name and pas<br>ns. | and <u>Online</u><br>credentials.<br>ssword work    |

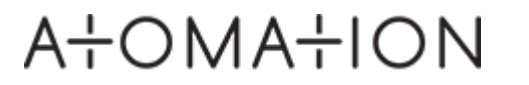

#### Zezwolenie na podanie lokalizacji urządzenia

Przy pierwszym uruchomieniu aplikacji Atomate It!, pojawi nowe okno, zawierające prośbę o dostęp do lokalizacji (Allow "Atomate It" to access your loacation?").

Wybierz opcję: **"Allow Whilte Using App"** / Zezwalaj podczas używania aplikacji.

Jeśli przypadkowo klikniesz "**Don't Allow"** / Nie zezwalaj lub **"Allow Once"** / Zezwól jednokrotnie, przejdź do ustawień swojego urządzenia z systemem iOS. Znajdź aplikację Atomate It! i zezwól na lokalizację.

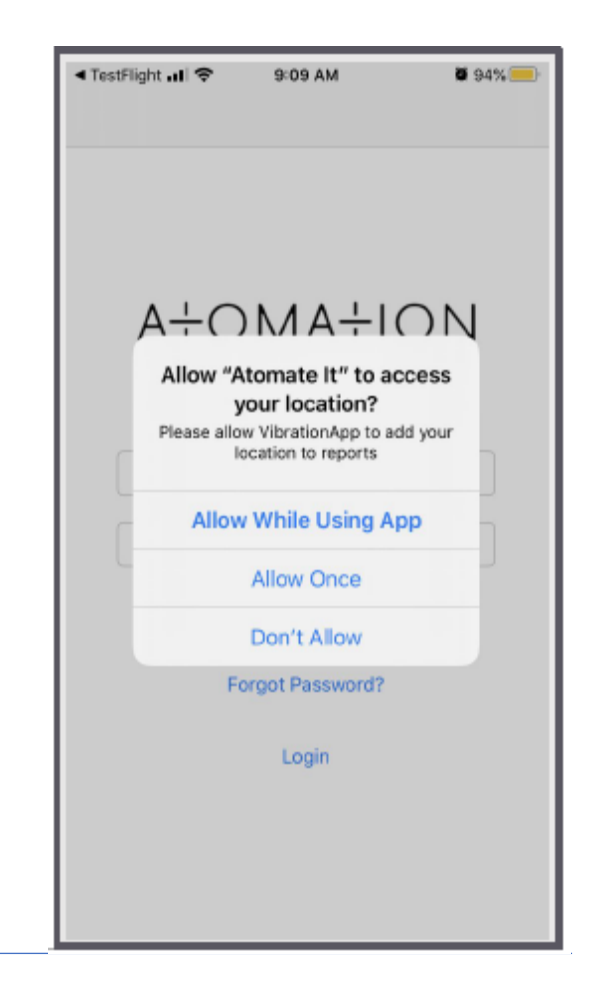

#### Zezwolenie na włączenie i użycie Bluetooth

Przy pierwszym uruchomieniu aplikacji Atomate It!, pojawi nowe okno, zawierające prośbę o włączenie i użycie Bluetooth (;Atomate It" Would Like to Use Bluetooth").

Wyraź swoją zgodę na włączenie i użycie Bluetooth przez aplikację Atomate It! przez wybranie przycisku **OK**.

Jeśli przypadkowo klikniesz **"Don't Allow"** / Nie zezwalaj, przejdź do ustawień swojego urządzenia z systemem iOS. Znajdź aplikację Atomate It! i zezwól na użycie przez nią Bluetooth.

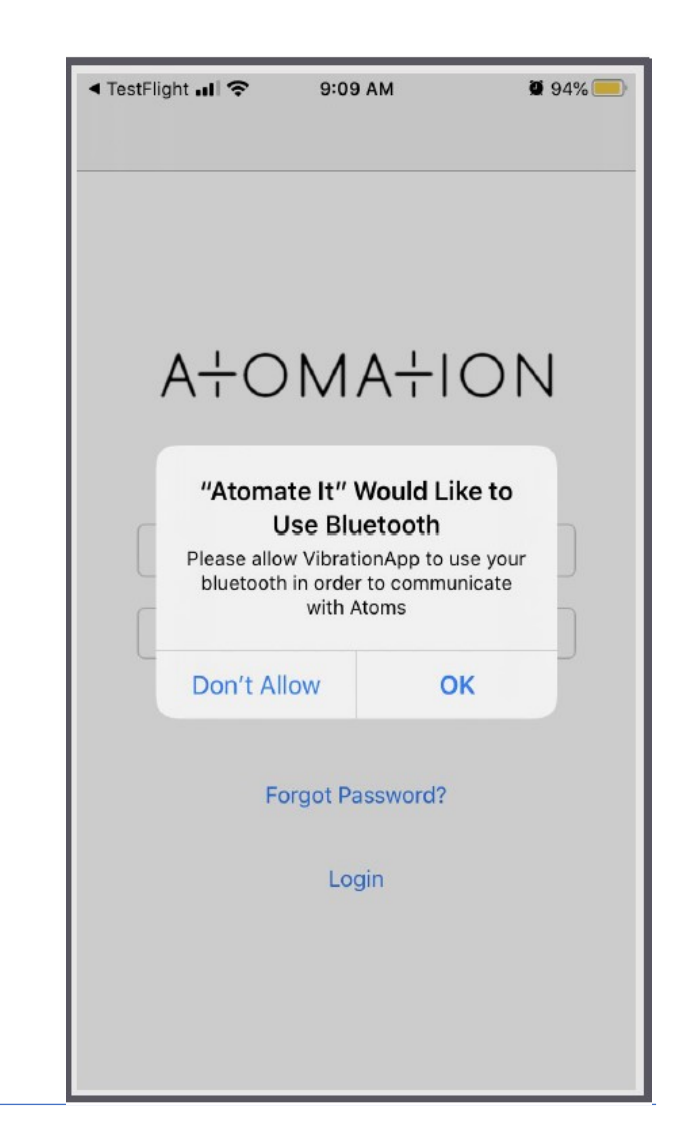

#### Logowanie

Zaloguj się przy użyciu danych uwierzytelniających dostarczonych przez Twojego przedstawiciela i wpisz hasło, które utworzyłeś online.

Użyj tych samych danych uwierzytelniających zarówno dla aplikacji, jak i internetowych pulpitów nawigacyjnych.

Jeśli nie utworzyłeś swoje konta online, możesz to zrobić z pozycji aplikacji. Użyj adresu email, który posłuży jako nazwa użytkownika (Username).

Stwórz i potwierdź hasło do Twojego konta (Create Password / Confirmed Password).

Jeśli potrzebujesz pomocy w uzyskaniu dostępu do swoich danych uwierzytelniających, użyj opcji Zapomniałem hasła (Forgot password?) – system wygeneruje nowe dane uwierzytelniające dla Ciebie.

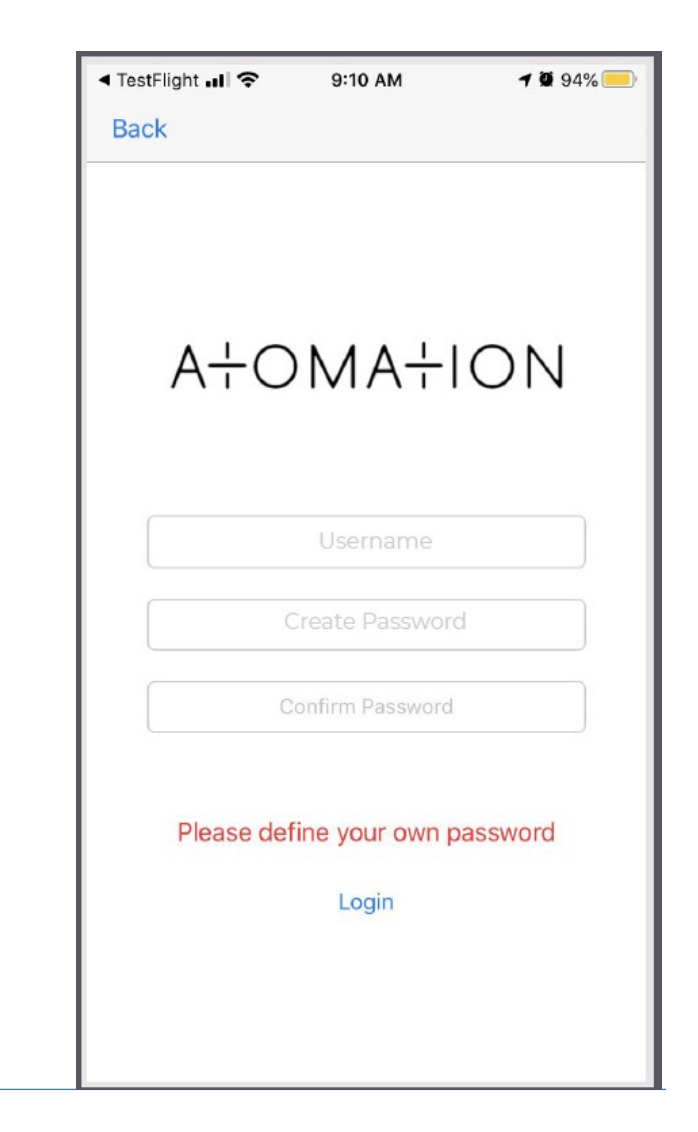

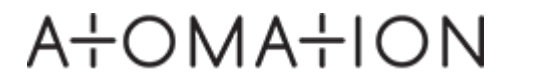

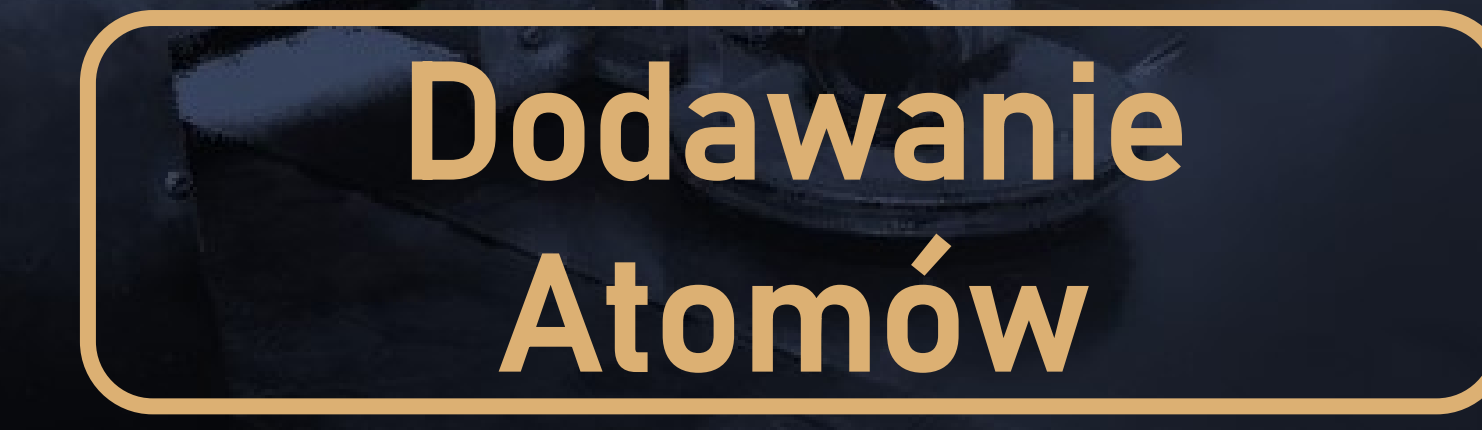

## A+OMA+ION

#### Użyteczna rada

Nie otaczaj się nadmiernie Atomami. Rekomendujemy maksymalną ilość 25 Atomów w zasięgu podczas aktywacji.

## A+OMA+ION

#### AT-U1.0C

#### Samodzielny Atom (wersja "stand-alone")

- Aktywny/Bezczynny/Wyłączony, Wibracje, Temperatura, Pochylenie, Uderzenie, Włączanie/Wyłączanie zasilania
- Czujniki temperatury, akcelerometr i EMF
- Alerty progowe
- Komórkowa transmisja danych LTE Cat-M1 do bezpośredniej komunikacji z chmurą
- Lokalizacja GPS
- Łatwe mocowanie do urządzenia
- Szczelna obudowa
- Żywotność baterii do 7 lat z alertem o niskim poziomie naładowania

# A+OMA+ION

## AT-C1.0

#### Atom w okrągłej obudowie

- Aktywny/Bezczynny/Wyłączony, Wibracje, Temperatura, Pochylenie, Uderzenie
- Czujniki temperatury i akcelerometr
- Alerty progowe
- Komunikacja Bluetooth Low Energy z bramką Atomation (Gataway GW-R1.0)
- Łatwe mocowanie do urządzenia
- Szczelna obudowa
- 2-letnia żywotność baterii z alertem o niskim poziomie naładowania
- \* Wymagana bramka / Gataway

#### AT-R1.0

#### Atom w prostokątnej obudowie

- Aktywny/Bezczynny/Wyłączony, Wibracje, Temperatura, Pochylenie, Uderzenie, Włączanie/Wyłączanie zasilania
- Czujniki temperatury, akcelerometr i EMF
- Alerty progowe
- Połączenie z czujnikami zewnętrznymi
- Komunikacja Bluetooth Low Energy z bramką Atomation (Gataway GW-R1.0)
- Łatwe mocowanie do sprzętu
- Szczelna obudowa
- 3-letnia żywotność baterii z alertem o niskim poziomie naładowania
- \* Wymagana bramka / Gataway

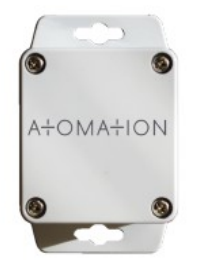

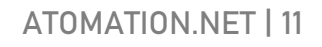

#### Dodaj Twój Atom

Po zalogowaniu, na ekranie **My Devices** (Moje urządzenia) pojawi się komunikat **Please add devices** (Dodaj urządzenia).

Twoje urządzenie z Androidem musi mieć włączony Bluetooth i włączoną transmisję danych lub być podłączonym do Wi-Fi, aby dodać Atom. Jeśli twoje urządzenie nie ma połączenia z Internetem, przycisk **Add** (Dodaj) zmieni kolor na szary.

Wybierz przycisk Add (Dodaj) u góry ekranu, aby wyszukać dostępne urządzenia.

Znajdź etykietę MAC ID na obudowie (jak na zdjęciu poniżej) i upewnij się, że znajdujesz się w zasięgu Atomu, aby dodać go do aplikacji.

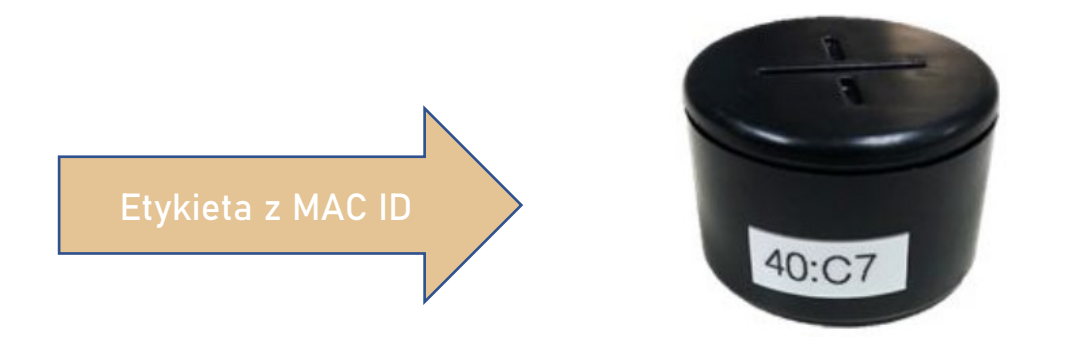

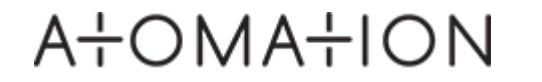

#### Wybór z dostępnych urządzeń

Po dotknięciu przycisku Add (Dodaj) na ekranie My devices (Moje urządzenia), pojawi się ekran Available devices (Dostępne urządzenia).

Aplikacja pozostanie w trybie skanowania na ekranie **Available devices** (Dostępne urządzenia). W tym trybie aplikacja będzie stale skanować otoczenie w poszukiwaniu Atomów, a lista będzie wypełniać się wszystkimi Atomami w zasięgu. Gdy Atomy pozostają w trybie **Shelf mode** (magazynowania), może potrwać kilka minut zanim aplikacja przeskanuje otoczenie w poszukiwaniu sygnału Atomów.

Znajdź Atom, który ma te same 4 ostatnie cyfry i litery, które odpowiadają ostatnimi czterem znakom z etykiety MAC ID na urządzeniu Atom.

Wybierz Atom na ekranie, aby dodać go do swojej platformy.

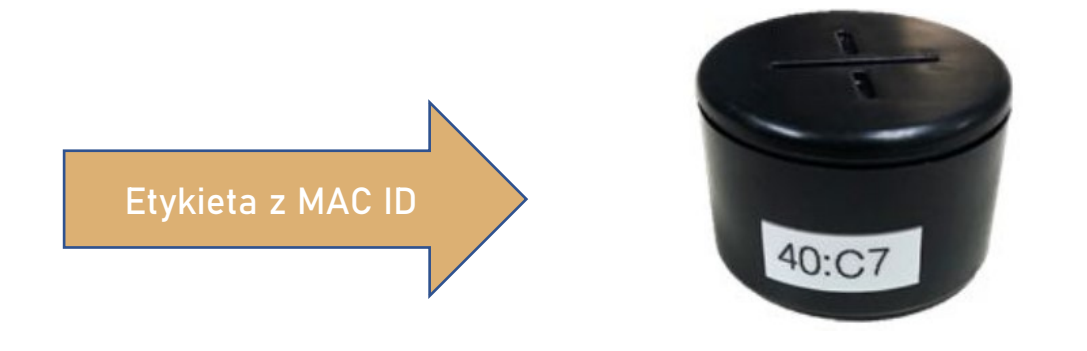

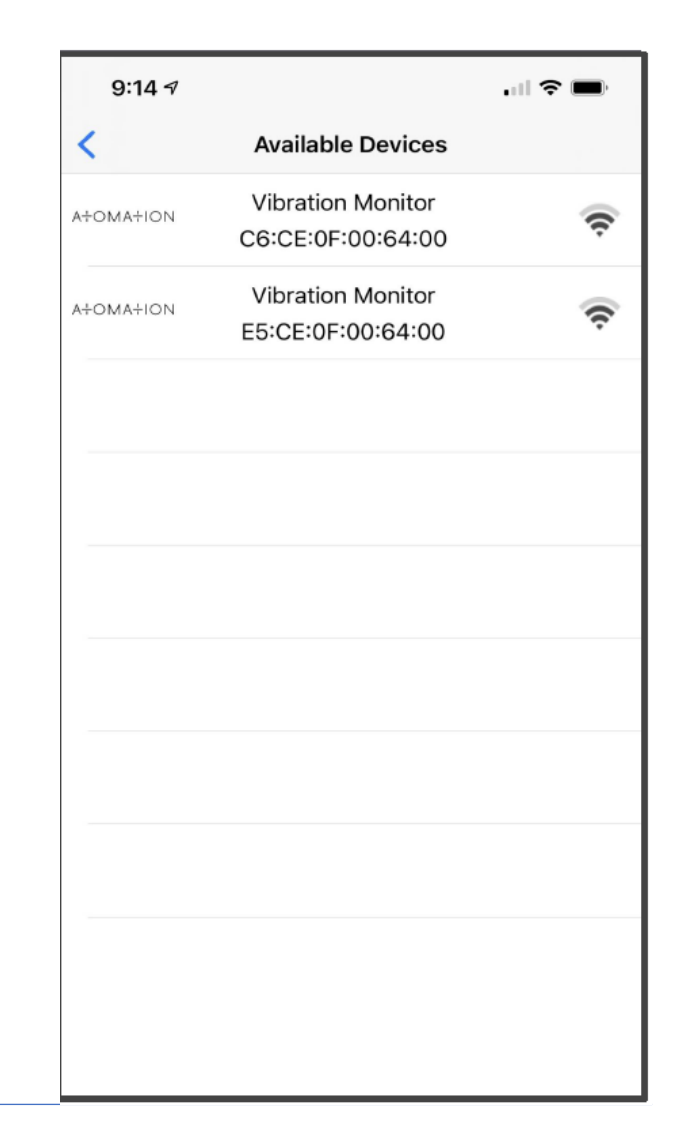

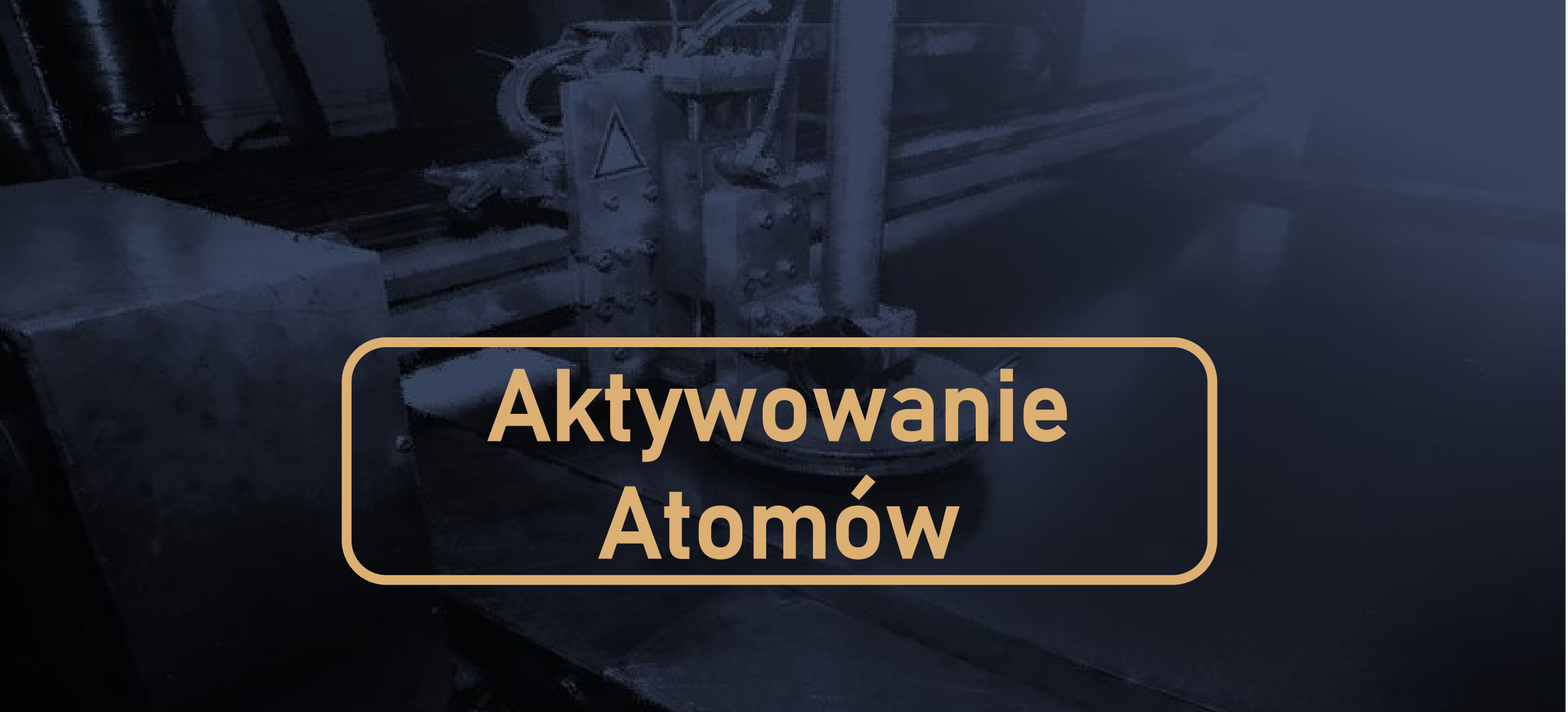

## AHOMANION

#### Aktywuj swoje Atomy

Jeśli twoje Atomy dotrą do Ciebie w trybie magazynowym (**shelf-mode**), po dodaniu Atomu pojawi się komunikat w kolorze czerwonym o dezaktywacji urządzenia (Device deactivated).

#### Aktywuj swój Atom, dotykając przycisku zasilania

Aktywacja może potrwać do 1 minuty.

Jednocześnie można aktywować więcej niż jeden Atom. Nie musisz czekać na aktywację każdego Atomu przed dodaniem kolejnego.

Gdy czerwony komunikat Device deactivated (Urządzenie dezaktywowane) zniknie, to znak, że Twój Atom jest właśnie aktywowany.

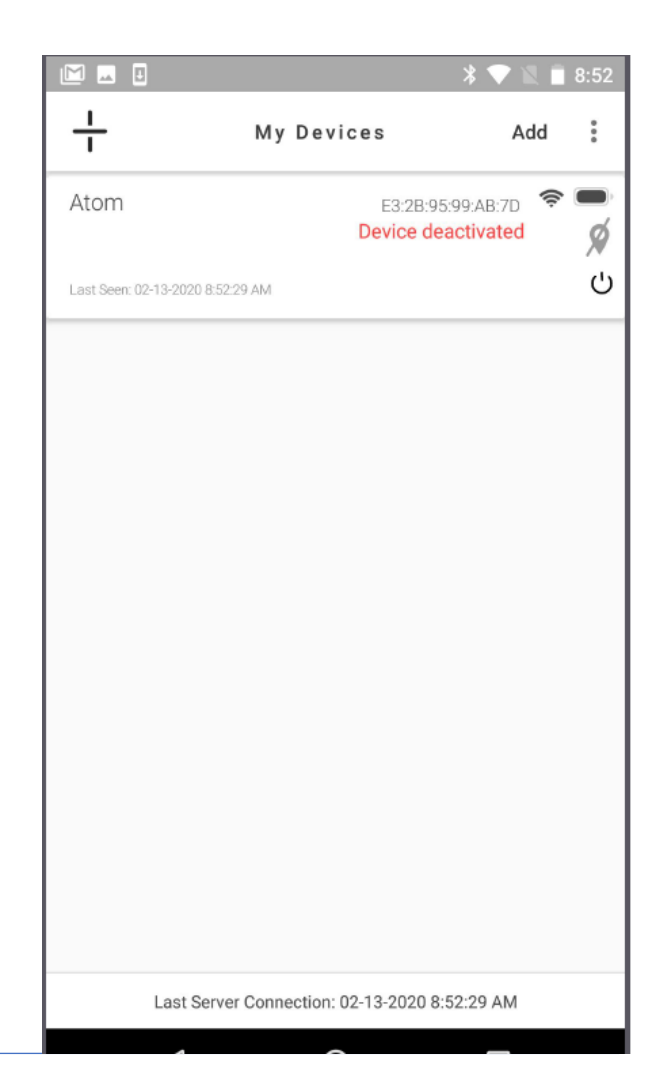

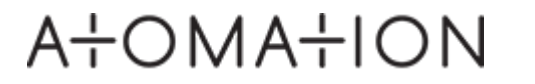

#### Pobierz swoje pierwsze odczyty

Użyj przycisku **Read** (odczytaj) w dowolnym momencie, aby ręcznie pobrać próbkę.

Zapoznaj się z pierwszym odczytem, dotykając opcji **Read** (odczytaj) w prawym górnym rogu ekranu.

Komunikat **No data available** (Brak dostępnych danych) zostanie zastąpiony wykresem danych zebranych w wybranym zakresie dat.

|      | ⊴ ♥ 世             |           | * 🗢 🗸     | N 1:55 |
|------|-------------------|-----------|-----------|--------|
| <    | De                | vice data | Re        | ad 🚦   |
| Atom | F7:65:55:62:DA:19 | )         |           |        |
| l    | Ģ                 | «[]»      | ≥[]       | /Je    |
|      |                   |           | Last Week | ( *    |
|      | No dai            | ta ava    | ilable    |        |
|      | No readi          | ngs from  | device    |        |

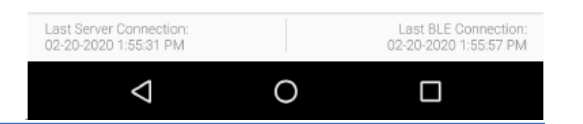

# Praca z aplikacją Atomate It!

## ATOMATION

#### Uzyskaj dostęp do swoich Atomów

Ekran **My Devices** (Moje urządzenia) umożliwia przeglądanie wszystkich powiązanych Atomów z Twoim kontem.

Każdy Atom pokazuje:

- Nazwę i identyfikator Mac ID
- Ikony aktywnych czujników
- Lokalną siła sygnału
- Poziom naładowania baterii
- Lokalizację
- Ostatnio widziane: czas ostatniej komunikacji Atomu z Platformą

Gdy Atomy są w zasięgu, zobaczysz je na liście dostępnych urządzeń My Devices. Możesz wybrać Atom, aby wyświetlić wykresy i dane czujnika.

Możesz także zobaczyć, które urządzenia używają sieci komórkowej i BLE. Atomy AT-C1.0 oraz AT-R1.0 będą wyświetlane tylko po podłączeniu do bramy (Gataway).

Jeśli twoje Atomy dotrą w trybie shelf-mode (magazynowania), po dodaniu Atomu pojawi się komunikat o dezaktywacji urządzenia (Device deactivated).

| Image: Second C2-18-2020 112751 PM       Add         My Devices       (*)         Image: Second C2-18-2020 112751 PM       (*)         Device deactivated       (*)         Image: Second C2-18-2020 112751 PM       (*)         Device deactivated       (*)         Image: Second C2-18-2020 112751 PM       (*)         Device deactivated       (*)         Image: Second C2-18-2020 112751 PM       (*)         Device deactivated       (*)         Image: Second C2-18-2020 1120036 AM       (*)         Image: Second C2-18-2020 1120036 AM       (*)                                                                                                    |                       |          | -                     | _nt ∠ I  | 70 🗕 |
|----------------------------------------------------------------------------------------------------|-----------------------|----------|-----------------------|----------|------|
| motorDC:54:AB:3D:F4:8E( $(\mathbf{P})$ $\mathbf{P}$ $(\mathbf{A} \rightarrow \mathbf{I})$ $\mathbf{K}$ $\mathbf{J}$ $\mathbf{P}$ Last Seen 02-18-0220 127:51 PM $\mathbf{P}$ $\mathbf{P}$ pole demoD1:33:E1:A1:60:4D( $(\mathbf{P})$ $\mathbf{P}$ $(\mathbf{A} \rightarrow \mathbf{I})$ $\mathbf{K}$ $\mathbf{P}$ $\mathbf{P}$ Last Seen: 05-28-2020 11:00:36 AM $\mathbf{P}$ $\mathbf{P}$ R1 weitzmanF3:DF:22:1E:8E:52 $(\mathbf{P})$ $\mathbf{P}$ $(\mathbf{A} \rightarrow \mathbf{I})$ $\mathbf{K}$ $\mathbf{F}$ Not in range $\mathbf{P}$ $\mathbf{P}$                                                                                                    | <del> </del>          | Мy       | Devices               | Add      | :    |
| $ \begin{array}{c} \swarrow & \Rightarrow & & & & & & & & & & & & & & & & &$                                                                                                    | motor                 |          | DC:54:AB:3D:F4:8E     | ((q)) 🤿  |      |
| ▶ Last Seen 02-18-2020 1:27:51 PM         pole demo         D1:33:E1:A1:60:4D         (**)         (**)         (**)         (**)         (**)         (**)         (**)         (**)         (**)         (**)         (**)         (**)         (**)         (**)         (**)         (**)         (**)         (**)         (**)         (**)         (**)         (**)         (**)         (**)         (**)         (**)         (**)         (**)         (**)         (**)         (**)         (**)         (**)         (**)         (**)         (**)         (**)         (**)         (**)         (**)         (**)         (**)         (**)         (**)         (**)         (**)         (**)         (**) <td>∕∕₂ → [] «[]»</td> <td>l</td> <td>Ø</td> <td></td> <td></td>                                                                                                    | ∕∕₂ → [] «[]»         | l        | Ø                     |          |      |
| pole demo D1:33:E1:A1:60:4D ((♠) 	 ■<br>Last Seen: 05-28-2020 11:00:36 AM                                                                                                    | Last Seen: 02-18-20   | 120 1:27 | 51 PM                 |          | 0    |
| ↓       ↓       ↓       ↓       ↓       ↓       ↓       ↓       ↓       ↓       ↓       ↓       ↓       ↓       ↓       ↓       ↓       ↓       ↓       ↓       ↓       ↓       ↓       ↓       ↓       ↓       ↓       ↓       ↓       ↓       ↓       ↓       ↓       ↓       ↓       ↓       ↓       ↓       ↓       ↓       ↓       ↓       ↓       ↓       ↓       ↓       ↓       ↓       ↓       ↓       ↓       ↓       ↓       ↓       ↓       ↓       ↓       ↓       ↓       ↓       ↓       ↓       ↓       ↓       ↓       ↓       ↓       ↓       ↓       ↓       ↓       ↓       ↓       ↓       ↓       ↓       ↓       ↓       ↓       ↓       ↓       ↓       ↓       ↓       ↓       ↓       ↓       ↓       ↓       ↓       ↓       ↓       ↓       ↓       ↓       ↓       ↓       ↓       ↓       ↓       ↓       ↓       ↓       ↓       ↓       ↓       ↓       ↓       ↓       ↓       ↓       ↓       ↓       ↓       ↓       ↓       ↓       ↓       ↓                 | pole demo             |          | D1:33:E1:A1:60:4D     | ((q)) 🤿  |      |
| Last Seen: 05-28-2020 11:00:36 AM       ●       ●       ●       ●       ●       ●       ●       ●       ●       ●       ●       ●       ●       ●       ●       ●       ●       ●       ●       ●       ●       ●       ●       ●       ●       ●       ●       ●       ●       ●       ●       ●       ●       ●       ●       ●       ●       ●       ●       ●       ●       ●       ●       ●       ●       ●       ●       ●       ●       ●       ●       ●       ●       ●       ●       ●       ●       ●       ●       ●       ●       ●       ●       ●       ●       ●       ●       ●       ●       ●       ●       ●       ●       ●       ●       ●       ●       ●       ●       ●       ●       ●       ●       ●       ●       ●       ●       ●       ●       ●       ●       ●       ●       ●       ●       ●       ●       ●       ●       ●       ●       ●       ●       ●       ●       ●       ●       ●       ●       ●       ●       ●       ●       ●       ●       ● | ∕∕₂ ≯[] «[]»          | l        | Device deactivate     | d        |      |
| R1 weitzman F3:DF:22:1E:8E:52 ((♠) ⇐                                                                                                    | Last Seen: 05–28–2020 | 11:00:   | 36 AM                 |          | 0    |
| ∠2e     ⇒[]     x[]     ↓     ↓       Not in range                                                                                                    | R1 weitzman           |          | F3:DF:22:1E:8E:52     | ((q)) 🤿  |      |
| Not in range                                                                                                    | ∕∕                    | l        | 4                     |          |      |
|                                                                                                    | Not in range          |          |                       |          | 9    |
|                                                                                                    |                       |          |                       |          |      |
|                                                                                                    |                       |          |                       |          |      |
|                                                                                                    |                       |          |                       |          |      |
|                                                                                                    |                       |          |                       |          |      |
|                                                                                                    |                       |          |                       |          |      |
|                                                                                                    |                       |          |                       |          |      |
|                                                                                                    |                       |          |                       |          |      |
|                                                                                                    |                       |          |                       |          |      |
| Last Server Connection: 05-28-2020 11:00:20 AM                                                                                                    | Last Server C         | Conne    | ction: 05-28-2020 11: | 00:20 AM |      |

#### Dostęp do danych w postaci graficznej

Możesz wyświetlić dane zebrane z odczytów z każdego czujnika w formie wykresu.

Wybierz ikonę czujnika na wykresie, który chcesz wyświetlić. Wybrane czujniki zostaną podkreślone na niebiesko.

Progi czujnika (Sensor Threshold) przedstawione są jako czerwone linie w poprzek wykresu danych z czujnika. Dostosuj progi jako wartości graniczne w ustawieniach urządzenia, aby odzwierciedlić optymalne warunki dla twojego sprzętu.

Domyślny zakres dat to ostatni tydzień. Zmiana zakresu dat, odbywa się przez przesunięcie strzałki w dół, tak aby wykres automatycznie odzwierciedli zmiany.

Wybierz **^ Sensor Data** (Dane czujnika), aby wyświetlić listę zebranych odczytów.

Ostatni odczyt pokazuje wartości ostatnio zarejestrowanych danych z czujnika.

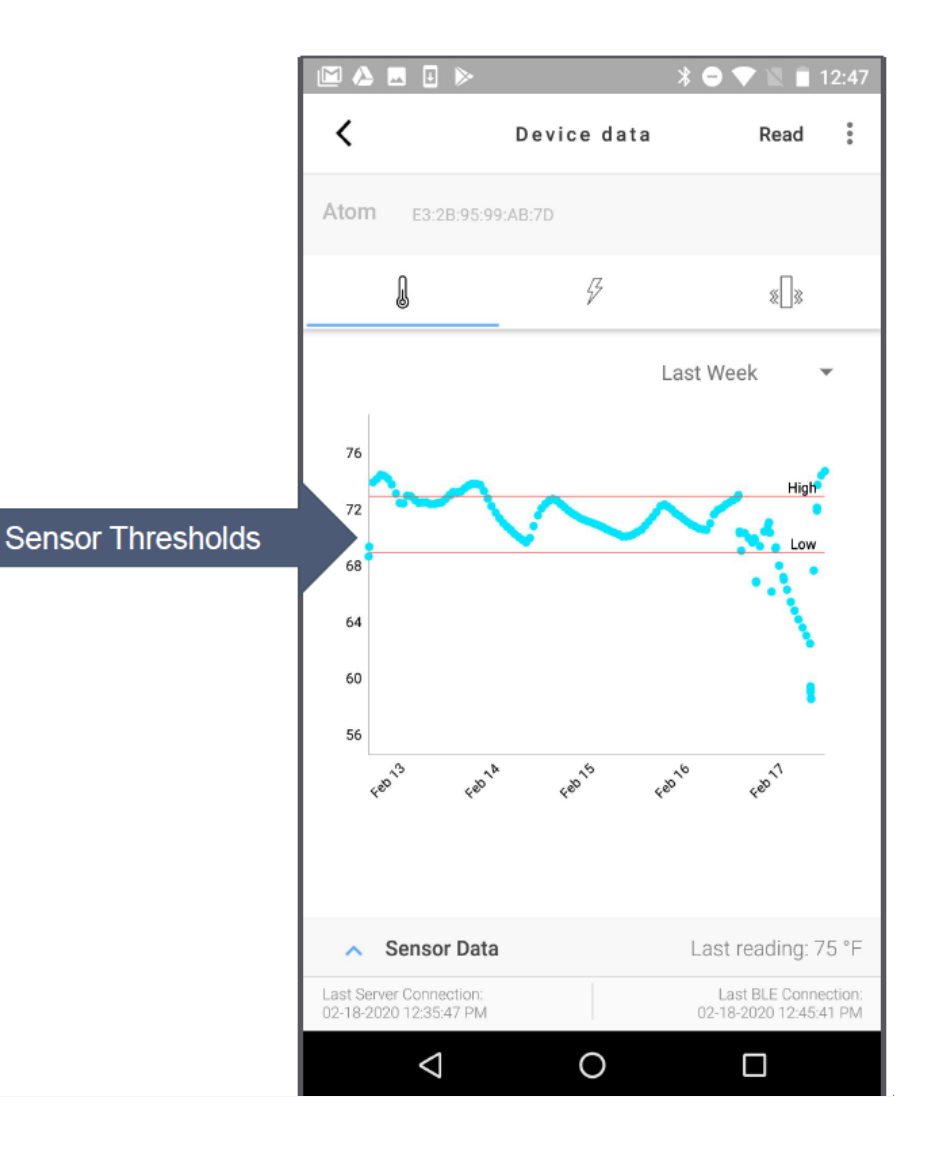

#### Widok danych z czujników

Wybierz **^ Sensor Data** (Dane czujnika), aby wyświetlić listę zebranych odczytów dla wybranych czujników (podświetlone na **niebiesko**).

Wybierz ikonę czujnika, aby zobaczyć dane z jego odczytów.

Próbki zebrane przez wyzwalanie odczytu (Trigger) są podświetlone na czerwono.

Czas pokazuje datę oraz dokładny czas w jakim próbka została pobrana.

Czujniki z ustawionymi odczytami progów wskażą ich status.

Odczyt z czujnika pokazuje wartość oraz jednostkę (Unit) której próbkę pobrano.

Na dolnym ekranie widnieją informację o ostatnim połączeniu aplikacji z serwerem (Last Server Connection) oraz ostatnim połączeniu aplikacji z Atomem (Last BLE Connection).

Odczyty z widoczną ikoną chmury wskazują na trwający proces zbierania danych z chmury (wirtualnego serwera Atomation). Kiedy ikona chmury zniknie, oznacza to że odczyty są już dostępne online. Wybierz **^ Sensor Data** aby powrócić do widoku danych w postaci graficznej.

| 11:04 🗳                     | a ▶ la ··                  |         | 🔌 🖘 .ill 20                      | )% 🗋                |
|-----------------------------|----------------------------|---------|----------------------------------|---------------------|
| <                           | Devid                      | ce data | Read                             | :                   |
| motor                       | DC:54:AB:3D:F4             | :8E     |                                  |                     |
| l                           | <del>I</del>               | «[]»    | ≯                                | /Je                 |
| 🗸 Se                        | nsor Data                  |         |                                  |                     |
| 05.28.20                    | 10:35:30AM                 | Normal  | 80 °F                            |                     |
| 05.28.20                    | 10:35:20AM                 | Normal  | 80 °F                            |                     |
| 05.28.20                    | 10:35:09AM                 | Normal  | 80 °F                            |                     |
| 05.28.20                    | 10:34:34AM                 | Normal  | 80 °F                            |                     |
| 05.28.20                    | 10:34:24AM                 | Normal  | 80 °F                            |                     |
| 05.28.20                    | 10:34:03AM                 | Normal  | 80 °F                            |                     |
| 05.28.20                    | 10:30:27AM                 | Normal  | 79 °F                            |                     |
| 05.28.20                    | 10:30:17AM                 | Normal  | 79 °F                            |                     |
| 05.28.20                    | 10:29:58AM                 | Normal  | 79 °F                            |                     |
| 05.28.20                    | 10:29:46AM                 | Normal  | 78 °F                            |                     |
| 05.28.20                    | 9:50:35AM                  | Normal  | 78 °F                            |                     |
| 05.28.20                    | 9:50:25AM                  | Normal  | 78 °F                            |                     |
| 05.28.20                    | 9:50:14AM                  | Normal  | 79 °F                            |                     |
| Last Server 0<br>05–28–2020 | Connection:<br>11:03:10 AM |         | Last BLE Con<br>05–28–2020 11:0/ | nection:<br>1:41 AM |
| 1                           | 11                         | 0       | <                                |                     |

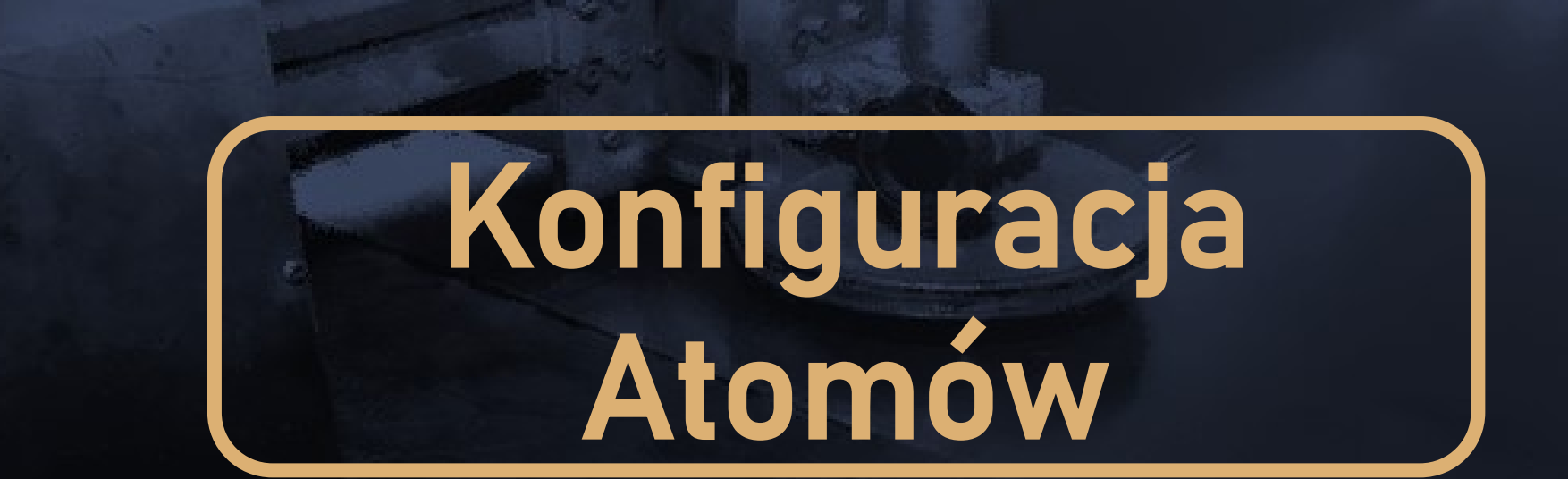

## ATOMATION

#### Dostęp do ustawień urządzenia

Wybierz Atom, który chcesz skonfigurować z poziomu ekranu **My devices** (Moje urządzenia).

Read

Wybierz trzy kropki w prawym górnym rogu ekranu 🍝 ,

aby uzyskać dostęp do ustawień urządzenia.

Wybierz z menu opcję: Device Settings (Ustawienia urządzenia).

Atom musi znajdować się w zasięgu, aby uzyskać dostęp do ustawień urządzenia.

| Device Settings                      | Control - |
|--------------------------------------|-----------|
|                                      | Save      |
| Atom D7:CA:F5:3B:B4:                 |           |
| Name<br>Atom                         | >         |
| Sensor Configuration<br>∕Æ ≯∏ ∗]]∗ 🌡 | >         |
| Timers                               | >         |
| Location<br>No location set          | Get       |
| Shelf Mode                           |           |
| FW version<br>2.4.03+000             |           |
|                                      |           |
|                                      |           |
| Device Settings                      |           |
| About                                |           |
| Cancel                               |           |

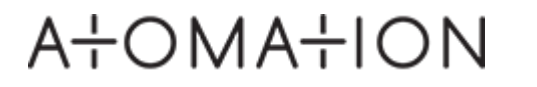

#### Ustawienia urządzenia | Device Settings

#### Nazwa (Name)

Nazwij swój Atom specyficznie dla sprzętu, który będzie monitorowany przez Atom.

#### Konfiguracja czujnika (Sensor Configuration)

Włącz/wyłącz czujniki, ustaw progi i skonfiguruj zakres czasowy dla pobieranych próbek z sensorów.

#### Zakresy czasowe (Timers)

Decyduj, jak często Atomy mają zbierać próbki odczytów oraz kontroluj liczbę pobranych próbek po wydarzeniu.

#### Lokalizacja (Location)

Wybierz przycisk **Get** (otrzymaj), aby ustawić lokalizację Atomów za pomocą GPS w telefonach komórkowych. Jeśli lokalizacja nie jest ustalana za pomocą aplikacji, Lokalizacja atomu (**Location**) zostanie ustawiona jako Lokalizacja bramy (Gataway).

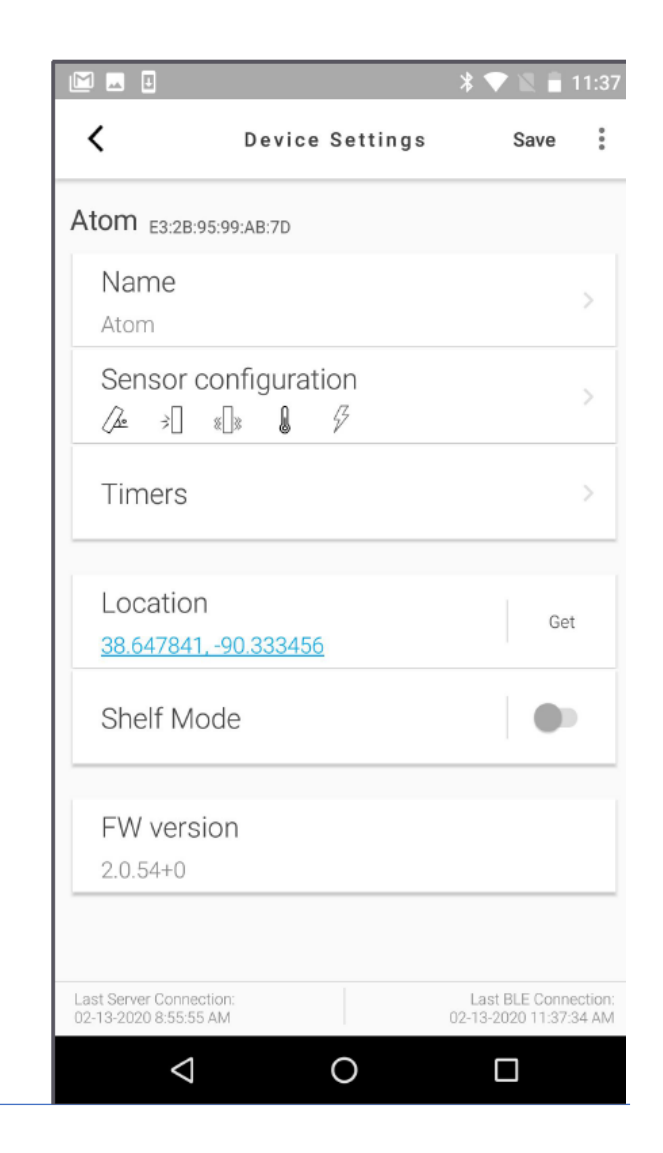

#### Tryb magazynowy (Shelf Mode)

Włączenie trybu **Shelf Mode** dezaktywuje Atomy, aby oszczędzać żywotność baterii. Tryb magazynowy (Shelf Mode) powinien być włączony tylko dla Atomów, które nie są w użyciu. W trybie **Shelf Mode** próbki odczytów nie są pobierane, a czujniki nie monitorują zdarzeń.

#### Wersja firmware'u (FW Version)

Jeśli napotkasz jakiekolwiek problem, zwracając się do Nas o prośbę, weź pod uwagę numer wersji firmware'u.

| M 🖬 🗉                                           |                  |          | * 💎 🛛 🗎                           | 11:37            |
|-------------------------------------------------|------------------|----------|-----------------------------------|------------------|
| <                                               | Device           | Settings | Save                              | :                |
| Atom E3:28:95:9                                 | 9:AB:7D          |          |                                   |                  |
| Name<br>Atom                                    |                  |          |                                   |                  |
| Sensor con                                      | nfigurat<br>]» 🔒 | ion<br>& |                                   |                  |
| Timers                                          |                  |          |                                   | >                |
| Location<br>38.647841,-9                        | 0.333456         | 1        | Ge                                | et               |
| Shelf Mod                                       | e                |          |                                   |                  |
| FW version<br>2.0.54+0                          | n                |          |                                   |                  |
| Last Server Connection<br>02-13-2020 8:55:55 AM | 12               |          | Last BLE Conr<br>02-13-2020 11:37 | ection:<br>34 AM |
| $\bigtriangledown$                              |                  | 0        |                                   |                  |

#### Konieczne działania (Action required)

Atomy można konfigurować online używając pulpitów nawigacyjnych (Dashboard) oraz aplikacji Atomate It!. Użytkownik zmieniając ustawienia w trybie online, przechodząc do ustawień urządzenia, zobaczy komunikat informujący o wymaganych działaniach (Action required).

Pozwala to użytkownikom wybrać, konfigurację z poziomu serwera internetowego lub z aplikacji, bezpośrednio do urządzenia. Wybierz Serwer (Server) lub Urządzenie (Device) i zapisz ustawienia (Save).

#### Zapisz swoje zmiany

Jeśli pojawi się komunikat **"You have unsaved changes"** (Masz niezapisane zmiany), kliknij anuluj (Cancel), a następnie zapisz zmiany i wyjdź z ustawień. Jeśli klikniesz OK, powrócisz do ekranu **My Devices** (Dane urządzenia) bez zapisywania zmian.

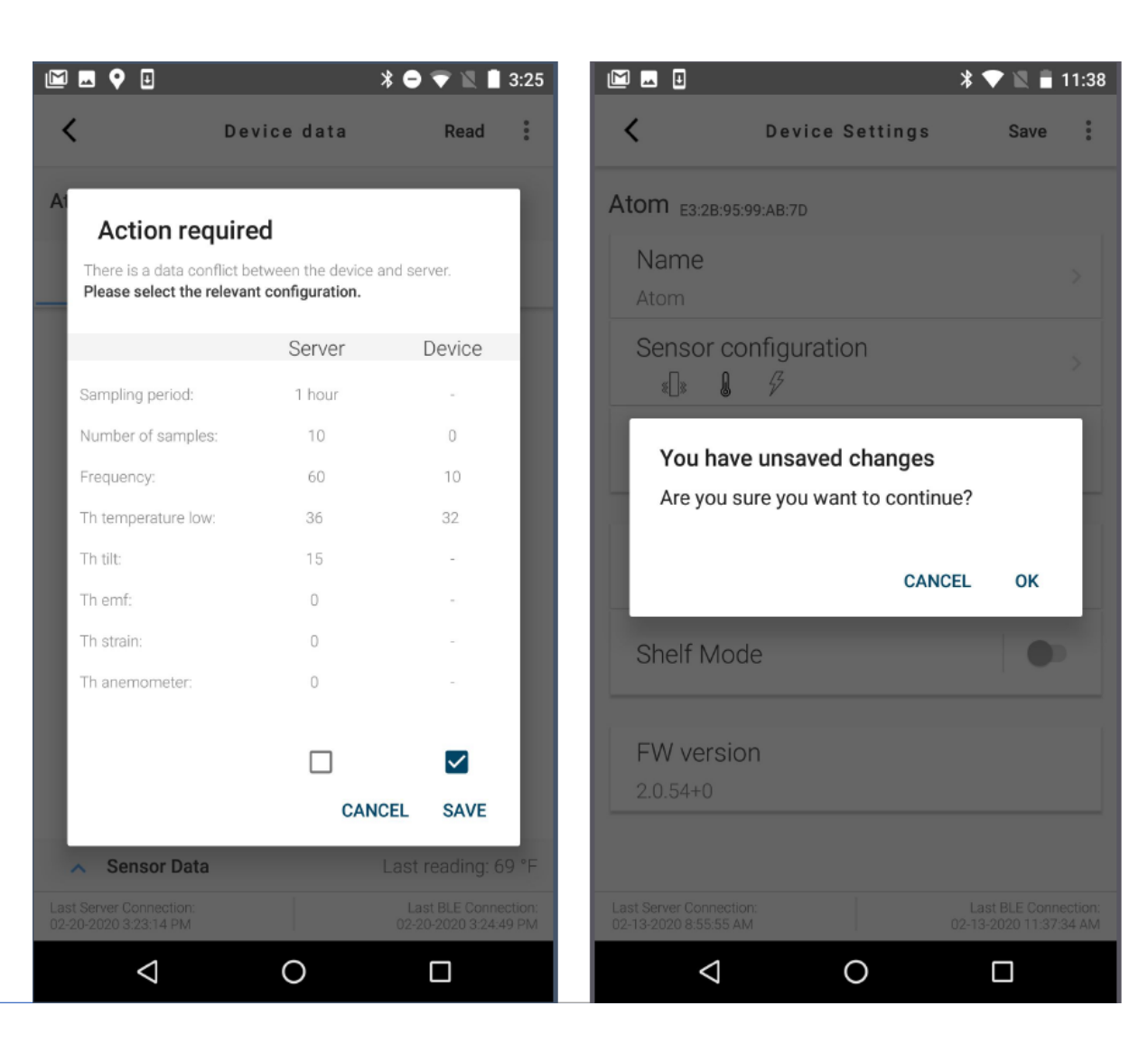

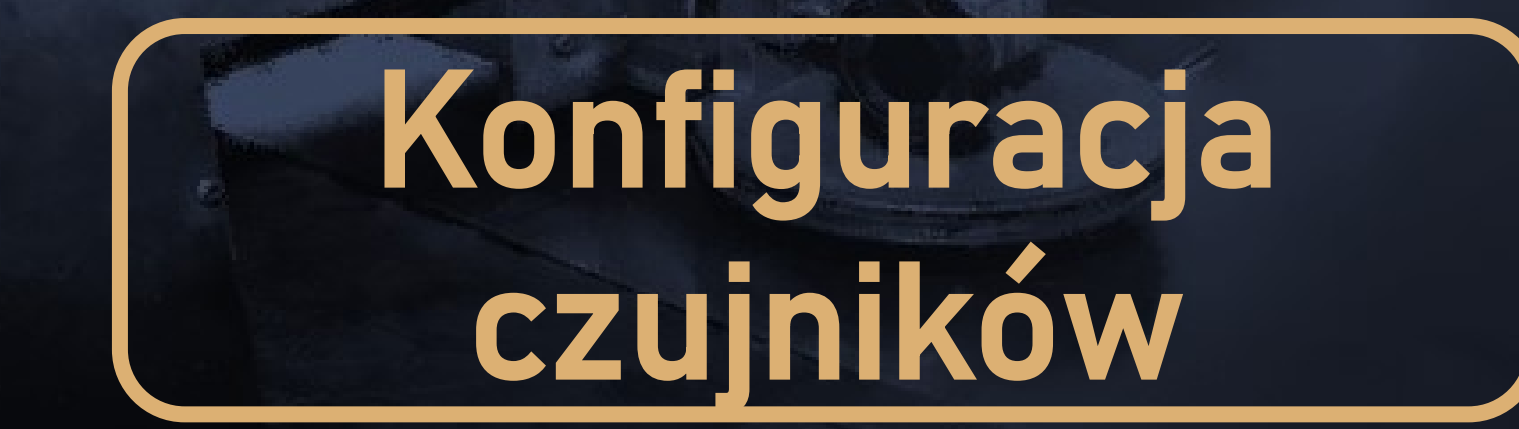

## ATOMATION

#### Konfiguracja sensorów (Sensor Configuration)

#### Czujnik temperatury (Temperature)

Monitoruje temperaturę sprzętu i otoczenia

#### Czujnik wibracji (Vibration SD)

Monitoruje wibracje i użycie maszyny za pomocą standardowych odchyleń 3-osiowego (XYZ) akcelerometru.

#### Czujnik siły uderzenia (High G)

Monitoruje intensywność uderzenia lub przyspieszenia za pomocą siły przeciążenia (High G).

#### Czujnik zmiany położenia, przechylenia (Tilt)

Monitoruje zmianę pozycji / kąt położenia w stosunku do skalibrowanej pozycji.

#### Czujnik pola elektromagnetycznego (EMF)

Określa obecność lub brak pola elektromagnetycznego.

#### Czujnik napięcia (Strain)

Wymagane jest podłączenie zewnętrznego czujnika.

#### Wiatromierz (Anemometr)

Wymagane jest podłączenie zewnętrznego czujnika.

|                         | 3                               | 9:1                                           |
|-------------------------|---------------------------------|-----------------------------------------------|
| <                       | Sensors                         | :                                             |
| Senso                   | or configuration                |                                               |
| l                       | Temperature                     | On >                                          |
| «[]»                    | Vibration SD                    | On >                                          |
| *                       | High G                          | On >                                          |
| <i>[]</i> @             | Tilt                            | On >                                          |
| Ş                       | Emf                             | On >                                          |
| ŝ                       | Strain                          | Off >                                         |
| X                       | Anemometer                      | Off >                                         |
| Last Servi<br>02-13-202 | er Connection:<br>20 8:55:55 AM | Last BLE Connection:<br>02-13-2020 9:11:23 AM |

0

 $\triangleleft$ 

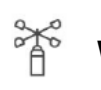

120

44

(Ĉ)

3

Każdy rodzaj Atomów posiadają inny zestaw czujników. Czujniki, których nie ma w twoim Atomie, nie mogą być aktywowane z poziomu aplikacji.

Atom AT-C1.0

## AT-C1.0 Dostępne czujniki:

- Temperatury
- Wibracji
- Uderzenia
- Przechyłu

Atom AT-R1.0

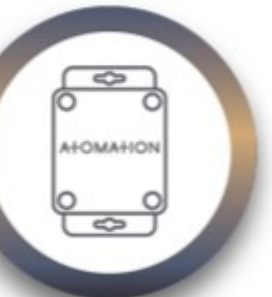

#### AT-C1.0 Dostępne czujniki:

- Temperatury
- Wibracji
- Uderzenia
- Przechyłu
- EMF

Możliwość podłączenia zewnętrznego czujnika:

- Napięcia
- Wiatromierza

#### Użyteczna rada

Dostosuj rodzaj Atomu do swoich potrzeb związanych z monitorowanym sprzętem. Wyłączenie dodatkowych czujników, pracujących bez konkretnej potrzeby, zwiększa żywotność baterii w Atomach.

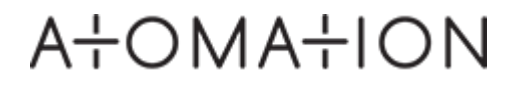

#### Czujnik Temperatury (Temperature)

#### Monitoruje temperaturę sprzętu i otoczenia.

Użytkownik może włączać i wyłączać czujniki.

Włącz odczyty okresowe, aby odczytywać temperaturę na podstawie określonego odcinka czasu. Wykorzystaj tą funkcję w zastępstwie ręcznego rejestrowania temperatury.

Włącz odczyty wyzwalania, aby umożliwić Atomom wykrywanie temperatury w tle i zbierania próbek po osiągnięciu progu.

Niski próg temperatury powoduje, że Atom wykonuje odczyt, gdy Atom osiąga określoną niską temperaturę.

Wysoki próg temperatury powoduje, że Atom wykonuje odczyt, gdy Atom osiąga określoną wysoką temperaturę.

|                                                                                                    | * 💎 🖹 盲 11:35                                  |
|----------------------------------------------------------------------------------------------------|------------------------------------------------|
| Contraction Contraction Contractica Contractica Con | *                                              |
| Temperature                                                                                                    |                                                |
| remperature                                                                                                    |                                                |
| Periodic                                                                                                    | ×                                              |
| Trigger                                                                                                    | ~                                              |
| Sensor Thresholds                                                                                                    |                                                |
| Low<br>32.0                                                                                                    | >                                              |
| High<br>176.0                                                                                                    |                                                |
|                                                                                                    |                                                |
|                                                                                                    |                                                |
| Last Server Connection;<br>02-13-2020 8:55:55 AM                                                                                                    | Last BLE Connection:<br>02-13-2020 11:35:34 AM |
|                                                                                                    |                                                |

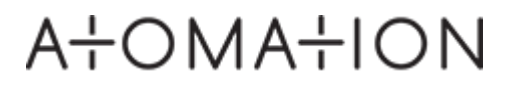

#### Czujnik wibracji (Vibration SD)

Monitoruje wibracje i użycie maszyny za pomocą standardowego odchylenia akcelerometru 3-osiowego (XYZ).

Użytkownik może włączać i wyłączać czujniki.

Włącz odczyty okresowe (**Periodic**), aby wykonać odczyt wibracji na podstawie określonego odcinka czasu.

Progi wibracji służą do zrozumienia charakterystyki użytkowania maszyny, gdy pracuje na biegu jałowym, aktywnym lub wyłączonym. Raporty użytkowania są dostępne na pulpitach online.

Włącz odczyty wyzwalania (**Trigger**), aby umożliwić Atomom działającym w telefonie, wykrywanie próbki i rekordu, gdy osiągnięto próg wyzwalania.

Ustaw próg bezczynności (**Idle**) na poziom wibracji osiągany przez maszynę na biegu jałowym. Spowoduje to, że Atom wykona odczyt, gdy maszyna pracuje na biegu jałowym.

Aktywny próg wibracji (**Active**) powoduje, że Atom wykonuje odczyt, gdy Twój sprzęt jest w trybie aktywnym (działania).

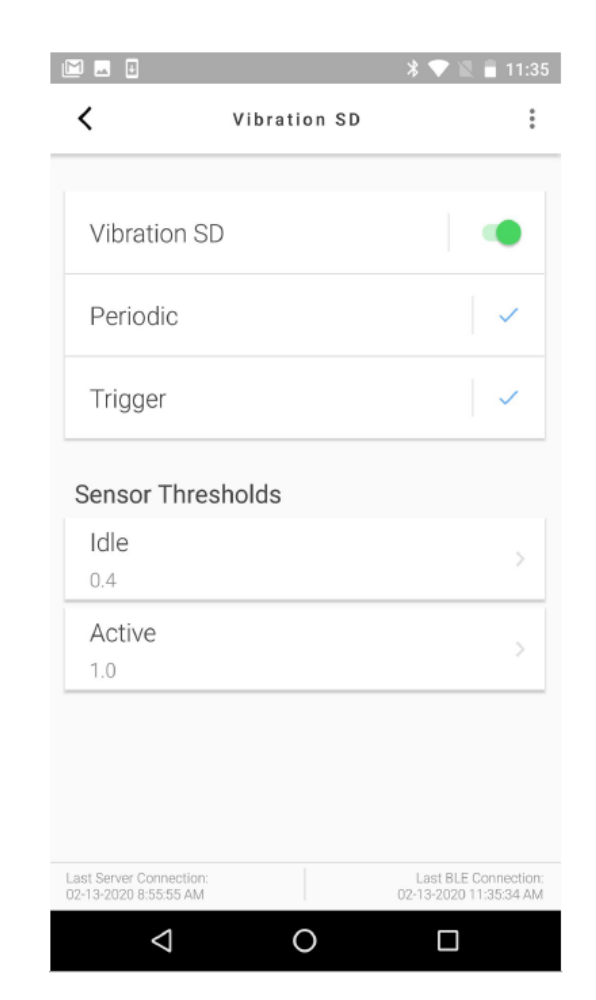

#### Wskazówka

Użyj przycisku **Get** (Pobierz), aby wykonać odczyt i automatycznie wprowadzić dane z aktualnych odczytów czujnika jako pożądanego progu.

Przykład: Podczas pracy z maszyną ustaw maszynę w stanie bezczynności (Idle), a następnie wybierz opcję **Get** (Pobierz) obok po prawej stronie ekranu (Idle | Get).

Następnie uruchom swoją maszynę i wybierz opcję **Get** (Pobierz) po prawej stronie ekranu (Active | Get)

| * 🔟 📤 🗖                | • >        | ♥ ≯            | 💎 🖹 🗎 10:42              |
|------------------------|------------|----------------|--------------------------|
| <b>〈</b> Vi            | bration SI | D - Thresholds |                          |
| Idle<br><sub>0.4</sub> |            |                | Get                      |
| Active                 |            |                | Get                      |
|                        |            |                |                          |
|                        |            |                |                          |
| -                      | 0          | 0              |                          |
|                        | 2          | 3              | -                        |
| 4                      | 5          | 6              | -                        |
| 7                      | 8          | 9              | $\langle \times \rangle$ |
| ,                      | 0          |                | →I                       |
| $\bigtriangledown$     |            | 0              |                          |

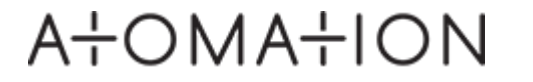

#### Czujnik zderzeniowy (Impact)

Monitoruje intensywność uderzenia lub przyspieszenia używając siły G.

Użytkownik może włączać i wyłączać czujniki.

Odczyty okresowe nie są dostępne dla czujnika zderzeniowego.

Włącz odczyty wyzwalania, aby umożliwić Atomom wykrywanie próbki tła i rekordu, gdy nastąpi uderzenie.

Ustaw próg uderzenia (Sensor Threshold | Impact), aby określić siłę uderzenia, które ma wyzwolić Atom do zebrania odczytu.

Ustawienie zbyt niskich progów siły uderzenia może skutkować zbyt dużą liczbą wyzwalanych odczytów.

| M 🖬 🗉          |        | * 💎 🖺 盲 11:36 |
|----------------|--------|---------------|
| <              | Impact | *<br>*        |
|                |        |               |
| High G         |        | •             |
| Periodic       |        |               |
| Trigger        |        | · ~           |
| Sensor Thresho | lds    |               |
| Impact         |        | >             |
| 6              |        |               |

| Last Server Connection:<br>02-13-2020 8:55:55 AM |   | Last BLE Connection:<br>02-13-2020 11:35:34 AM |
|--------------------------------------------------|---|------------------------------------------------|
| $\triangleleft$                                  | 0 |                                                |

#### Czujnik przechyłu (Tilt)

## Służy do monitorowania zmiany pozycji / kąta nachylenia względem pozycji po skalibrowaniu położenia.

Użytkownik może włączać i wyłączać czujniki.

Okresowe odczyty sprawdzają kąt położenia Atomu na podstawie wybranych okresów czasu (**Periodic**). Włącz odczyty wyzwalania, aby umożliwić Atomom wykrywanie tła i rejestrować próbki, gdy zmienia się kąt położenia Atomu.

Ustaw próg nachylenia (Tilt treshold), aby wyzwolić Atom, by pobrał próbkę, gdy

pozycja Atomu uległa zmianie. Wprowadź wartość nachylenia (w stopniach), którą chcesz, aby Atom zarejestrował.

#### Kalibracja

Wybierz przycisk Calibrate (Kalibruj), aby ustawić początkową pozycję Atom.

Odczyty są wskazaniem zmiany stopnia położenia Atomu względem skalibrowanego kąta położenia. Jeśli kąt położenia nie został skalibrowany, odczyty będą wyświetlane jako zmiana położenia względem pozycji kątowej 0°.

| Periodic<br>Trigger         | ~        |
|-----------------------------|----------|
| Trigger                     |          |
|                             | ~        |
| Sensor Thresholds<br>Tilted |          |
| 15                          |          |
| Tilt calibration            | alibrate |

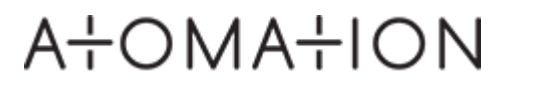

#### Czujnik pola elektromagnetycznego (EMF)

#### Określa obecność lub brak pola elektromagnetycznego.

Użytkownik może włączać i wyłączać czujniki.

Włącz odczyty okresowe, aby odczytywać pole elektromagnetyczne na podstawie określonych odcinków czasu.

Zakres progu mocy powoduje (Sensor Threshold, Power), że Atom dokonuje odczytu, gdy pole magnetyczne nie jest już wykrywane.

| Emf     •       Emf     •       Periodic     •       Trigger     •       Sensor Thresholds     •       Power     •       0     • |                                                  |      | * 💎 🖹 🔒 11:3                                  |
|----------------------------------------------------------------------------------------------------|--------------------------------------------------|------|-----------------------------------------------|
| Emf  Periodic  Trigger  Sensor Thresholds  Power 0                                                                               | <                                                | EMF  | :                                             |
| Emf   Periodic   Trigger   Sensor Thresholds   Power   0                                                                         |                                                  |      |                                               |
| Periodic     ✓       Trigger     ✓       Sensor Thresholds     ✓       Power     ✓       0     ✓                                 | Emf                                              |      |                                               |
| Trigger Sensor ThresholdsPower<br>0                                                                                              | Periodic                                         |      | $\checkmark$                                  |
| Sensor Thresholds Power 0                                                                                                    | Trigger                                          |      | ~                                             |
| Power >                                                                                                    | Sensor Thresh                                    | olds |                                               |
| 0                                                                                                    | Power                                            |      | >                                             |
|                                                                                                    | 0                                                |      |                                               |
|                                                                                                    |                                                  |      |                                               |
|                                                                                                    |                                                  |      |                                               |
|                                                                                                    |                                                  |      |                                               |
|                                                                                                    |                                                  |      |                                               |
|                                                                                                    | Last Server Connection:<br>02-13-2020 8:55:55 AM |      | Last BLE Connection<br>02-13-2020 11:35:34 AM |
| Last Server Connection: Last BLE Connectio<br>02-13-2020 8:55:55 AM 02-13-2020 11:35:34 AI                                       | $\triangleleft$                                  | 0    |                                               |

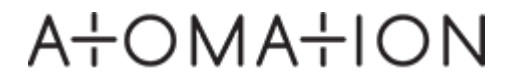

### Czujnik napięcia (Strain) i Wiatromierz (Anemometr)

## Wymagane jest podłączenie zewnętrznych czujników (możliwe z czujnikiem AT-R1.0).

Czujniki nie mogą być aktywowane przez użytkowników bez zewnętrznego połączenia i konkretnej wersji firmware'u na Atomie.

Skontaktuj się z przedstawicielem Atomation na Polskę – firmą Leansys (atomy@leansys.pl / tel. 502 909 132) – aby uzyskać więcej informacji o możliwości podpięcia dodatkowych czujników zewnętrznych.

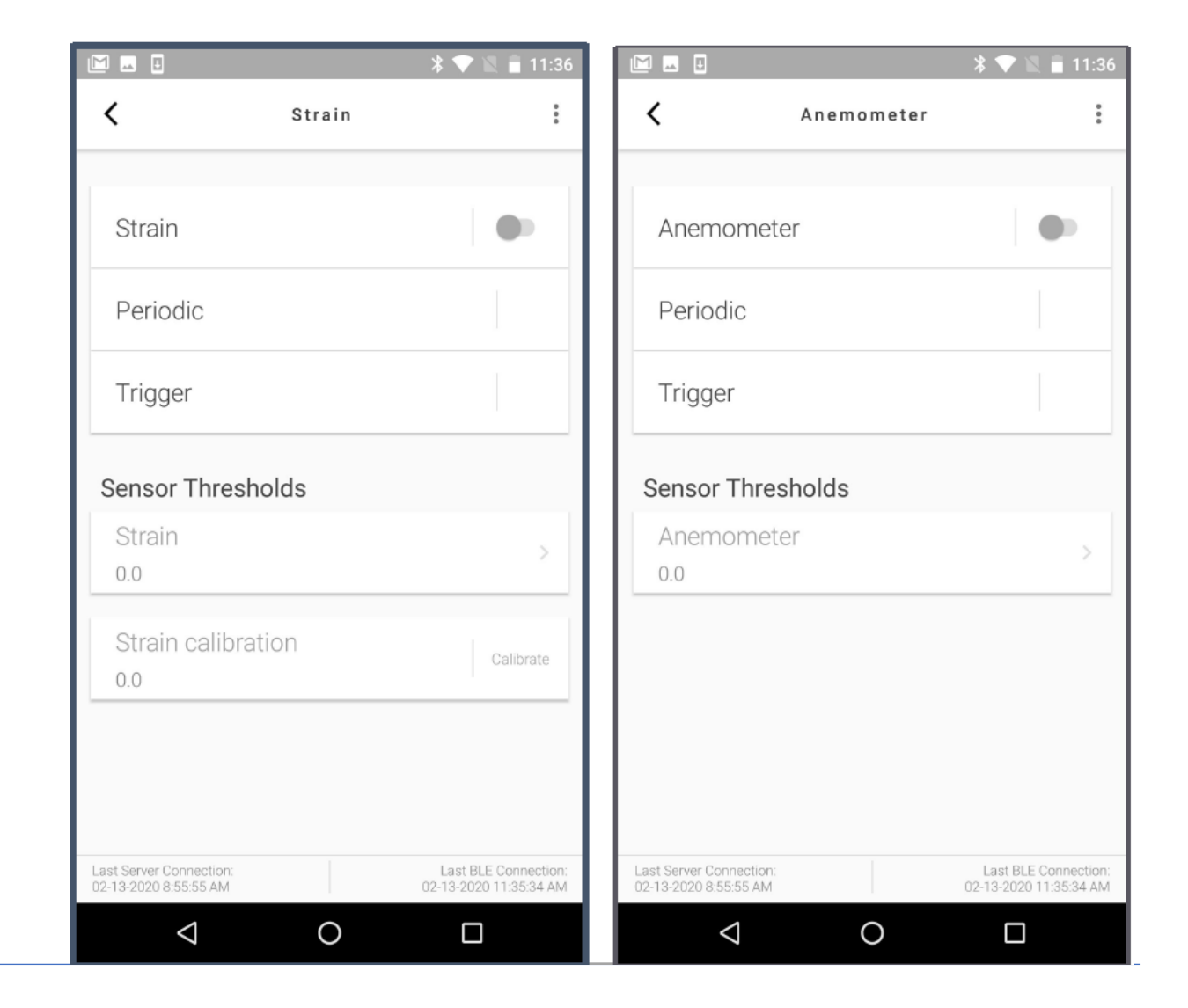

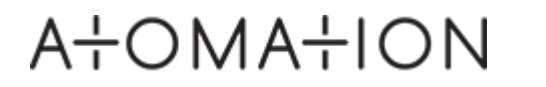

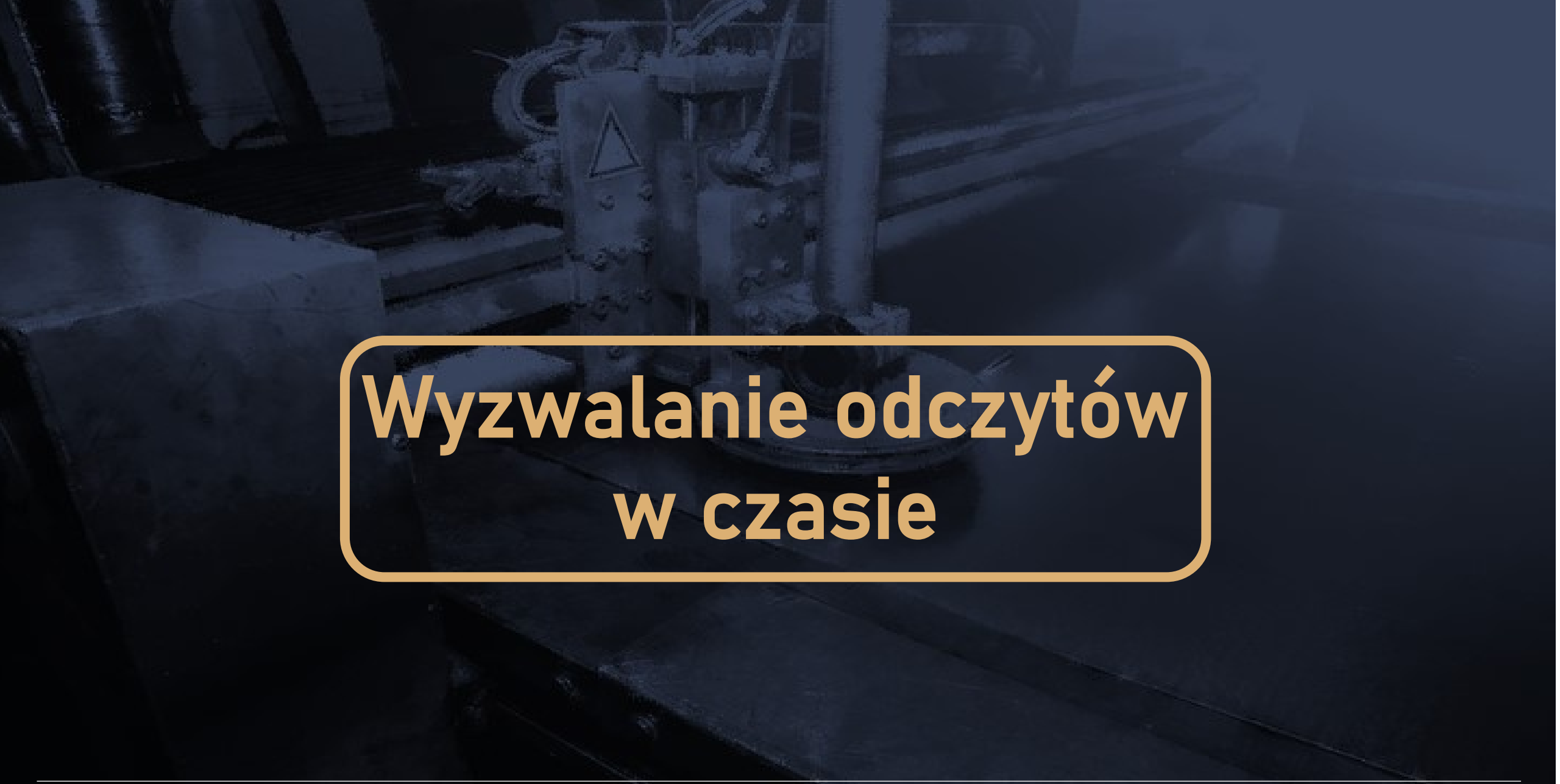

## Atomation

#### Wyzwalacze czasowe (Timers)

Okresowy zegar (**Periodic Timer**) pozwala użytkownikom ustawić Atomy tak, by rejestrowały próbki w określonych przedziałach czasowych.

W zależności od rodzaju monitorowanego sprzętu, okresowe pobieranie próbki powinno być wyłączone lub ustawione na konkretną godzinę.

Ustawienie wyzwalania okresowego (Timer) w pozycji **N/A** powoduje wyłączenie okresowych odczytów dla wszystkich czujników a Atomy rejestrować będą tylko wyzwolone próbki.

Należy mieć na uwadze, że znaczące zwiększenie ilości pobieranych próbek bezpośrednio wpływa na żywotność baterii.

Atomy mogą nie spełniać oczekiwań co do żywotności baterii, jeśli w odczytach okresowych czas próbkowania jest ustawiony na mniej niż 1 godzinę.

|                       | Periodic Timer |                   |
|-----------------------|----------------|-------------------|
| `                     | Ferroure Timer |                   |
| Periodic              |                |                   |
| 1 hour                |                |                   |
| N/A                   |                |                   |
| 1 min                 |                |                   |
| 5 min                 |                |                   |
| 15 min                |                |                   |
| 30 min                |                |                   |
| 1 hour                |                |                   |
| 4 hours               |                |                   |
| 8 hours               |                |                   |
|                       |                |                   |
|                       |                |                   |
|                       |                |                   |
| Last Server Connectio | n:             | Last BLE Connecti |

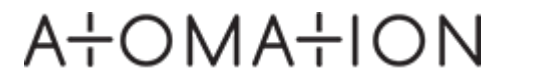

#### Licznik zdarzeń w czasie (Event Timer)

#### Częstotliwość sprawdzania zdarzeń (Event check frequency)

Częstotliwość sprawdzania zdarzeń informuje Atom, aby uruchamiał się tylko wtedy, gdy zdarzenie przekracza ustawiony czas trwania.

**Przykład:** Event check frequency ustawiony na 30 sec oznacza, że np. jeśli temperatura maszyny osiągnie wysoki próg wyzwalania, Atom będzie rejestrował zdarzenie, jeśli jego czas trwania przekracza 30 sekund.

#### Po wyzwoleniu (After trigger)

Liczba próbek (Number of samples) wskazuje, że Atomy zarejestrują określoną liczbę próbek po wystąpieniu zdarzenia. Atomy mogą zarejestrować do 20 próbek

po zdarzeniu wyzwalającym.

Częstotliwość próbkowania (Frequensy of samples) określa, jak często chcesz, aby Atom zarejestrował określoną liczbę próbek po zdarzeniu wyzwalającym.

**Przykład:** Jeśli temperatura maszyny osiągnie wysoki próg, Atom będzie rejestrować próbkę co (10) sekund i pobierał (20) próbek.

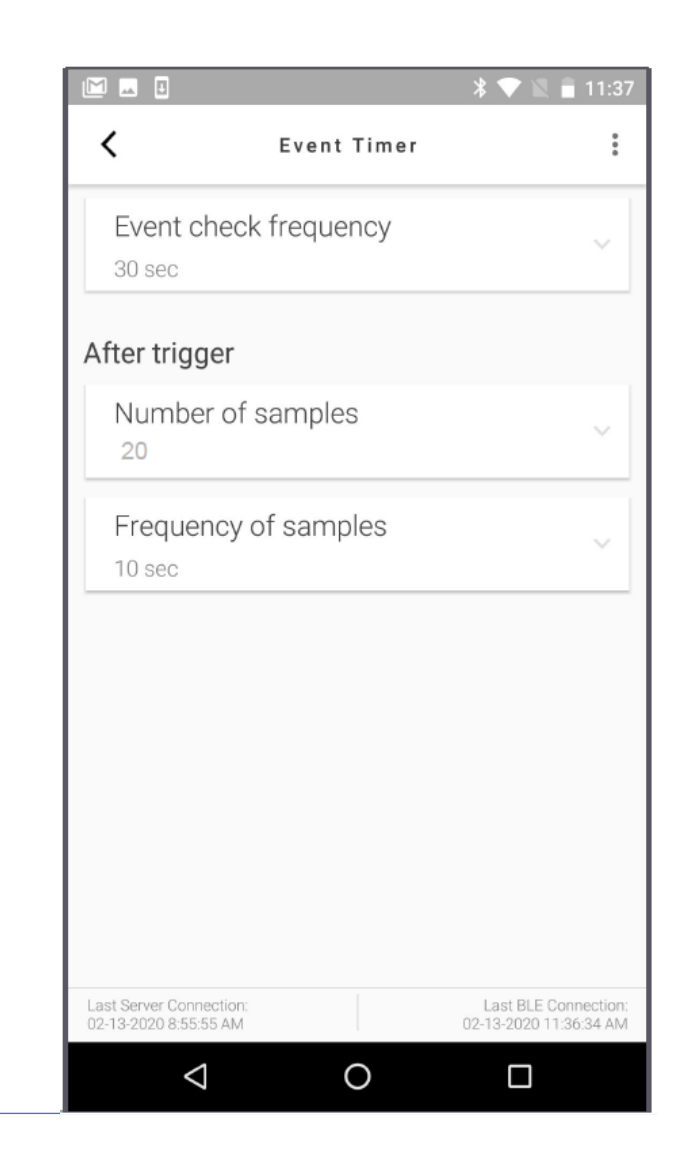

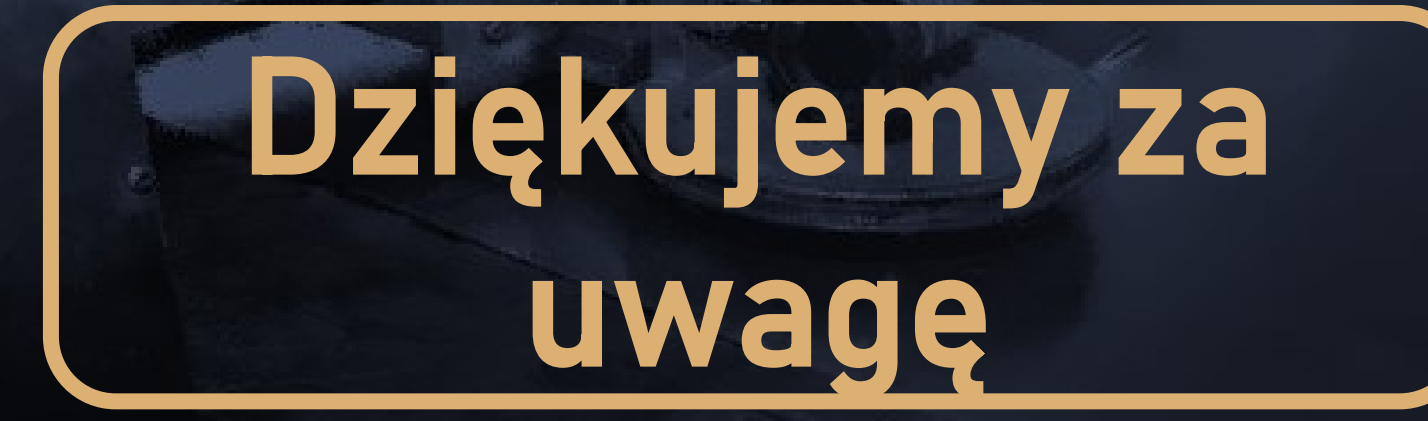

Kontakt: Leansys | Dystrybucja czujników bezprzewodowych Atom w Polsce tel. 502 909 132 | email: atomy@leansys.pl www.atomation.pl

## ATOMATION